## **User Restrictions List Page**

User Restrictions apply only to regulators (users in the Regulatory Users group). Restrictions allow an organization to limit (i.e., provide) the regulator's access to a specific country or countries, or to specific groups within the designated countries.

Users with appropriate permissions can access the User Restrictions List Page by selecting **Manage User Restrictions** under the More Actions Menu in the <u>Top Bar</u>.

## Creating a New User Restriction

To create a new user restriction, select the actions menu next to the items found count on the User Restrictions page and select <u>Create New User Restriction</u>.

Restrictions can be sorted by selecting one of the options accessed through the arrow next to the sort hyperlink at the top right corner of the grid.

Recommendation: Test restricting user access in a non-Production environment to ensure the auditor can see what they should and cannot see what they should not.

## After the Inspection is Complete

Remember to deactivate and remove regulatory auditor users after the inspection is complete. To Edit or Delete a User Restriction, select the action menu next to that restriction on the Manage User Restrictions page.